## How to Perform Digi-Sign Personal ID-Cert Online Renewal in ValuNet Deluxe?

1. In the ValuNet Deluxe Program left hand side, press "Support"→ "Renew ID-Cert"

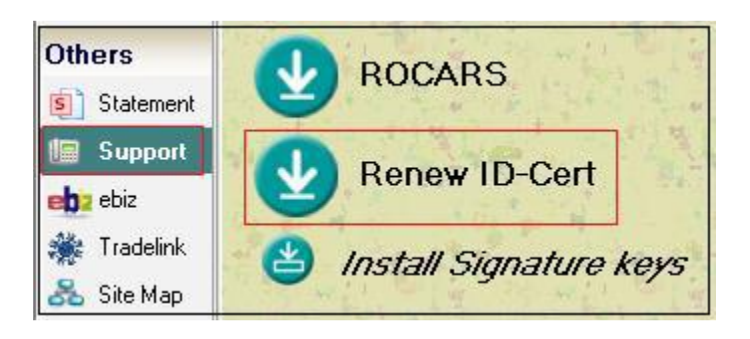

2. Input Key Serial No., if you don't have the Serial No., please press **"Signature Key Installation Report"** and look for the Key Serial No. that have less than 90 effective days.

| ID-Cert Renwal                                                                                                    |
|----------------------------------------------------------------------------------------------------|
| If the original ID-Cert had been installed in ValuNet before, please input the Serial No. Otherwise, please leave blank. |
| After completing the key renewal process, the new key would be available for online collection after 3 working days.     |
| Key Serial No.:                                                                                                    |
| Signature Key Installation Report <u>O</u> K <u>Cancel</u>                                                               |

3. Pease find the key requested to renew in the Signature Key Installation Report

| Authorizer : | Serial No. : |   | _ |
|--------------|--------------|---|---|
| Company :    |              |   | - |
|              |              | 1 | 1 |

4. System will redirect to Digi-Sign Web Site, and already fill the existing ID-Cert location. Please enter ID-Cert password and login

| DIGISICN Digi-Sign Online Services                                                                                                    |    |  |  |  |  |  |
|----------------------------------------------------------------------------------------------------|----|--|--|--|--|--|
| <u>Online Renewal of Personal ID-Cert Class 1 (Login)</u><br>網上更新個人身份數碼證書(類別一)(登入)                                                                                                    |    |  |  |  |  |  |
| Please wait loading the page.<br>You must use your existing Personal ID-Cert Class 1 before its expiry to proceed with the renewal request.<br>If your ID-Cert will expire within 3 days or less, the new ID-Cert will not be able to download through online. You a<br>required to collect the new ID-Cert at Digi-Sign office personally. | re |  |  |  |  |  |
| 請稍 等 … 網 頁 下 載 中 。<br>聞 下 必 須 以 現 時 尚 末 到 期 之 個 人 身 份 數 碼 證 書(類 別 一)簽 署 , 以 進 行 更 新 程 序<br>如 閣 下 之 身 份 數 碼 證 書 有 效 期 是 少 於 三 天 , 新 的 身 份 數 碼 證 書 將 不 能 在 额<br>上 接 收 。 聞 下 須 親 臨 電 子 核 證 辦 事 處 領 取 新 的 身 份 數 碼 證 書 。                                                                                                    | •  |  |  |  |  |  |
| Location of existing ID-Cert<br>現時身份數碼證書位置                                                                                                    |    |  |  |  |  |  |
| Password of existing ID-cert<br>現時身份數碼證書密碼<br>Login 登入                                                                                                    |    |  |  |  |  |  |

5. Please follow the instruction of the web page to complete the rest of the online renewal processes.